**FAO-Artikel-Ausdruck** 

# citrix: DBeaverEE für Zugang zur Datenbank vom FSV starten

## 08.09.2024 02:19:29

| Kategorie: | RRZE: Ressourcenverfahren der FAU::RV Team +<br>Kunden | Bewertungen:           | 0                     |
|------------|--------------------------------------------------------|------------------------|-----------------------|
| Status:    | öffentlich (Alle)                                      | Ergebnis:              | 0.00 %                |
| Sprache:   | de                                                     | Letzte Aktualisierung: | 08:39:52 - 07.05.2024 |

### Schlüsselwörter

FSV, DBeaver, Datenbank

#### Symptom (öffentlich)

Wie starte ich den DBeaver über Citrix für den Zugang zur Datenbanken im Verwaltungsnetz (z.B. FSV. COB, TAS)?

#### Problem (öffentlich)

Ausgewählte Berechtigte (z.B. Service-Partner mit gültiger Vereinbarung zur Auftragsdatenverarbeitung) benötigen direkten Zugriff auf eine Datenbank der Verwaltung. Hier wird der Zugriff am Beispiel der FSV-Datenbank beschrieben.

## Lösung (öffentlich)

Sie benötigen eine gülitge RV-Kennung und Zugangn zur Citrix-Infrastruktur der FAU.

Starten Sie ihren Browser (z.B.: Firefox oder Google Chrome) und melden Sie sich an FRIEDA ["https://frieda.zuv.uni-erlangen.de/vpn/index.html"] oder an UDZ ["https://udz.zuv.uni-erlangen.de/vpn/index.html"] an. (FRIEDA = im Uni-Netz; UDZ = ganze Welt)

Es erscheinen die Anwendungen, die Ihnen zur Verfügung stehen. Klicken Sie einmal auf das Icon "DBeaverCE für RV-Verfahren" (kein Doppelklick!).

Es erscheint zunächst eine Meldung, dass DBeaverEE für RV-Verfahren gestartet wird:

Danach öffnet sich das Programmfenster. Falls Sie noch keine Datenbank hinterlegt haben, können Sie nun eine neue eintragen:

Unsere Datenbank sind:

Produktiv dbfsv.db.fau.de 5433 fsvprod

QA dbfsvqa.db.fau.de 5433 fsvqa

DEV fsvdev.db.fau.de 5433 fsvdev

Weitere Datenbanken auf Anfrage

Jetzt muss noch einmalig der Treiber eingerichtet werden:

Damit ist die Einrichtung einer neuen Datenbankverbindung abgeschlossen.

Um nun ein SQL-Editor aufzurufen klicken Sie wie folgt:

Bei anderen Verfahren geben Sie bitte ggf. die passenden Server-Informationen ein, die sie im Zweilsfell ber der RV-Hotline erfragen können unter support-rv@fau.de ["mailto:support-rv@fau.de"].